## Elektronisk licensansökan för hjortdjur 2018 – anvisningar för sökande

Läs noggrant igenom anvisningarna för ansökan om jaktlicens för hjortdjur på adressen <u>https://riista.fi/sv/jakt/blanketter/blanketter-for-jaktlicens/hjortdjur/</u> innan du börjar fylla i den elektroniska ansökningen. Där finns också anvisningar ansökningar riktade till JL 8 §-området. Från 3.4 går det att ansöka om licens för hjortdjur i tjänsten Oma riista på adressen oma.riista.fi.

- Skapa en ny licensansökan
- Fyll i uppgifterna och föreningens områdeskod, och (för områden i enlighet med JL 8 §) bifoga skytteförteckningen och beslutet om områdestillstånd
- Skicka in ansökningen senast 30.4.2018

## 1. Logga in i tjänsten Oma riista som Privatperson.

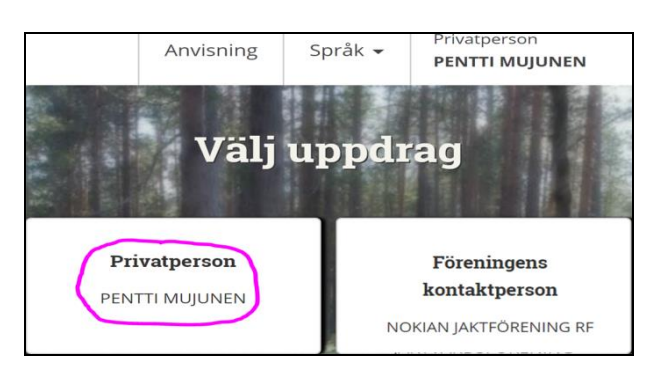

2. Välj vyn Licenser/dispenser och klicka Skapa ny tillståndsansökan.

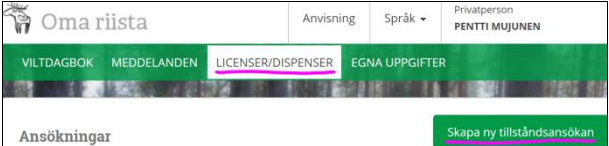

**3. Skapa ny ansökan.** Ansökningen sparas som ett utkast när du går vidare.

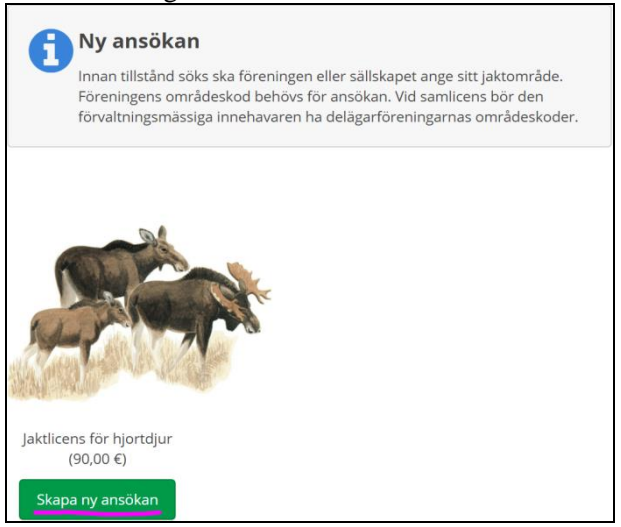

## 4. Ändra vid behov ansökningens namn.

|                                      | Skapa ny ansökan                            | ×    |
|--------------------------------------|---------------------------------------------|------|
| Du kan ändra namnet på an<br>senare. | sökan, så att du lättare kan känna igen den |      |
| Ansökans namn                        | Jaktlicens för hjortdjur 2018               |      |
|                                      | Avbryt                                      | sätt |

5. Läs informationen noggrant och Välj sökande för tillståndet.

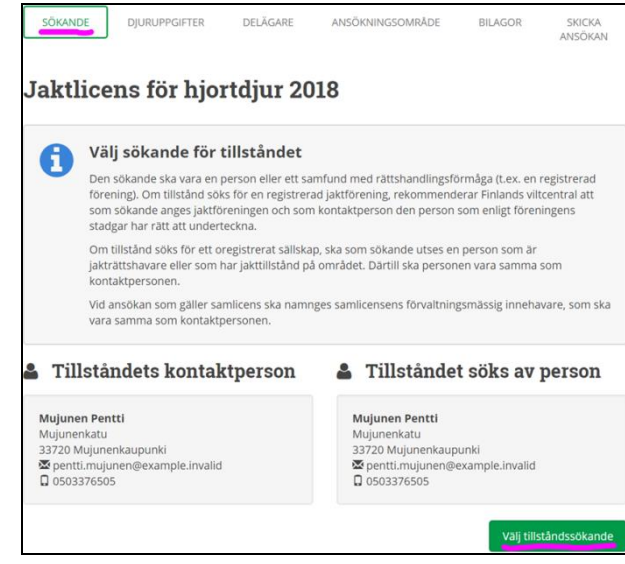

## 6. Välj tillståndssökande

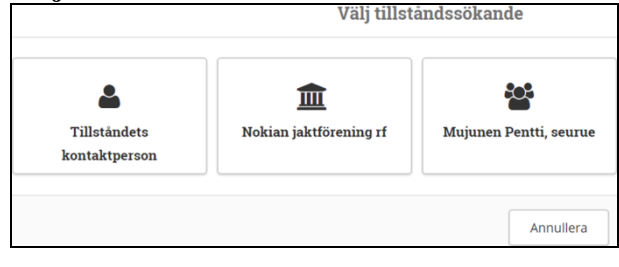

7. I exemplet är den sökande en registrerad förening och som kontaktperson anges den person som enligt föreningens stadgar har rätt att underteckna.

| Tillståndets kontaktperson                                                                                  | m Tillståndet söks av RF |
|----------------------------------------------------------------------------------------------------|--------------------------|
| Mujunen Pentti<br>Mujunenkatu<br>33720 Mujunenkaupunki<br>📽 pentiti.mujunen@example.invalid<br>🔲 0503376505 | 1 Nokian jaktförening rf |
|                                                                                                    | Välj tillståndssökande   |
| Föregående                                                                                                  | Avbryt Följande 🗲        |

8. **Välj djurarter för vilka tillstånd söks samt antal**. Motivera vid behov ansökningen, separat för varje art. Det går att välja flera djurarter om ansökningsområdet är det samma.

| SÖKANDE                           | DJURUPPGIFTER                                                                                                    | DELÄGARE                                                                       | ANSÖKNINGSOMRÅDE                                                                          | BILAGOR                                 | SKICKA<br>ANSÖKAN      |
|-----------------------------------|----------------------------------------------------------------------------------------------------|--------------------------------------------------------------------------------|-------------------------------------------------------------------------------------------|-----------------------------------------|------------------------|
| Jaktlice                          | ens för hjo                                                                                                    | rtdjur 20                                                                      | )18                                                                                       |                                         |                        |
| Jaki<br>me<br>skö                 | <b>Ij djurarter för</b><br>licens för ett hjortdjur<br>d bestämmelser om hj<br>tsel av hjortdjursstam<br>ökan kan vid behov m | vilka tillstä<br>ger rätt att fälla e<br>ortdjurens ålder<br>men.<br>otiveras. | ind söks samt antal<br>tt vuxet djur eller två kalvar. J<br>eller kön, om det är nödvändi | l<br>aktlicensen kan<br>gt för en ändam | preciseras<br>ålsenlig |
| ART                               |                                                                                                    | ANTAL<br>JAKTLICENSER SOM<br>SÖKS                                              |                                                                                           |                                         |                        |
| 🖉 Älg                             |                                                                                                    | 10 st.                                                                         |                                                                                           |                                         |                        |
| <ul> <li>Vitsvanshjort</li> </ul> |                                                                                                    | 20 st.                                                                         |                                                                                           |                                         |                        |
| Dovhjort                          |                                                                                                    | 0 st.                                                                          |                                                                                           |                                         |                        |
| Skogsren                          |                                                                                                    | 0 st.                                                                          |                                                                                           |                                         |                        |
| Aotiveringar Älg                  |                                                                                                    |                                                                                |                                                                                           |                                         |                        |
| <u>Motivera vid b</u>             | ehov                                                                                                    |                                                                                |                                                                                           |                                         |                        |
| Aotiveringar Vit                  | svanshjort                                                                                                    |                                                                                |                                                                                           |                                         |                        |
| <u>Motivera vid b</u>             | ehov                                                                                                    |                                                                                |                                                                                           |                                         |                        |
|                                   |                                                                                                    |                                                                                |                                                                                           |                                         |                        |
|                                   | K Eö                                                                                                    | regående                                                                       | Avbryt Föliande                                                                           |                                         |                        |

9. Gå till vyn **Delägare** och välj **Lägg till område**.

| SÖKAN    | IDE                                      | DJURUPPGIFTER                                                       | DELĂGARE                                                          | ANSÖK                   | NINGSOMRÅDE          | BILAGOR              | SKICKA<br>ANSÖKAN |
|----------|------------------------------------------|---------------------------------------------------------------------|-------------------------------------------------------------------|-------------------------|----------------------|----------------------|-------------------|
| Jaktli   | icens fé                                 | ör hjortdju                                                         | ır 2018                                                           |                         |                      |                      |                   |
| 0        | Lägg till<br>Lägg till för<br>område". D | I delägarnas o<br>eningens eller vid san<br>u kan ta bort felaktig. | <b>mråden</b><br>nlicens alla delägarför<br>a genom att trycka på | eningars om<br>krysset. | rådeskod, en åt gånj | gen, genom att tryck | a på "Lägg till   |
| + Lägg t | ill område                               | Välj minst ett omr                                                  | âde                                                               |                         |                      |                      |                   |
|          |                                          | <                                                                   | Föregående                                                        | Avbryt                  | Följande 🗲           |                      |                   |

10. Lägg till området för 2018 som din förenings kontaktperson har infört i Oma riista. Klicka OK.

| Lä                            | gg till föreningens område 🗱                                                                   |
|-------------------------------|------------------------------------------------------------------------------------------------|
|                               | Är du medlem i föreningen vars område du lägger till?<br>Välj förening från alternativen nedan |
| Jaktförening                  | Nokian jaktförening rf 💿                                                                       |
| Jaktår                        | 2018                                                                                           |
| Jaktområde                    | Hirvieläinalue 2018                                                                            |
|                               | eller skriv in en annan förenings områdeskod                                                   |
| Kod för föreningens<br>område | DWULWML74C                                                                                     |
|                               | Annullera                                                                                      |

 Lägg till de övriga delägarnas (samlicens) områden med områdeskoderna för 2018. Se bild 10 nedtill. Stryk felaktiga områden.

|                        | NAMN PÅ FÖRENINGENS OMRÅDE | FÖRENINGENS OMRÅDESKOD | TOT.AREAL                              |
|------------------------|----------------------------|------------------------|----------------------------------------|
| Metsästysseura ry      | Hirvieläinalue 2018        | ATXEHGLUMM             | 1 308,34 ha<br>0,36 ha<br>1 308,70 ha  |
| Nokian jaktförening rf | Hirvieläinalue 2018        | DWULWML74C             | 1 916,90 ha<br>40,55 ha<br>1 957,45 ha |
| Portaan Peura ry       | Hjortdjursområde 2018      | LZYJ6FBSDR             | 1 195,31 ha<br>0,44 ha<br>1 195,75 ha  |

12. Välj vyn **Ansökningsområde**. Kontrollera kartan och arealerna. Du kan också kontrollera området separat för varje delägare i en samlicens.

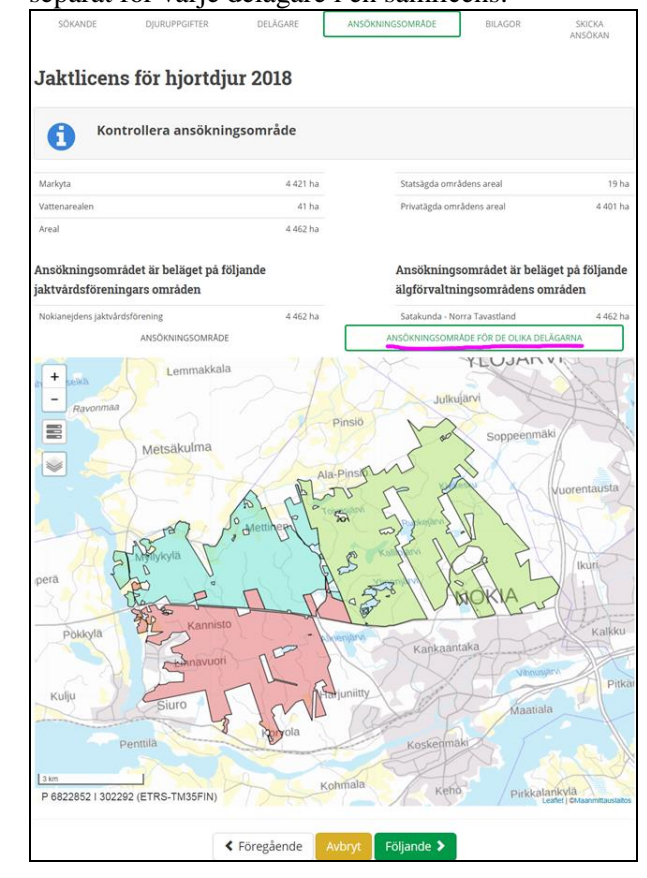

 Välj vyn Bilagor och bifoga eventuella bilagor. Klicka Ange den fil som ska laddas ner för att hämta filerna

| SÖKANDE        | DJURUPPGIFTER                | DELÄGARE           | ANSÖKNINGSOMRÅDE                | BILAGOR | SKICKA<br>ANSÖKAN |  |  |  |
|----------------|------------------------------|--------------------|---------------------------------|---------|-------------------|--|--|--|
| Jaktlice       | aktlicens för hjortdjur 2018 |                    |                                 |         |                   |  |  |  |
| <b>f</b> le    | era behövliga b              | ilagor             |                                 |         |                   |  |  |  |
| 🛎 Importera    | Forststyrelsens områc        | leslicens och skyt | teförteckningen                 |         |                   |  |  |  |
| 😧 Övriga k     | ilagor                       |                    |                                 |         | 0 st.             |  |  |  |
| Du kan bifoga  | bilder eller andra dok       | ument med ankn     | ytning till motiveringen till a | nsökan  |                   |  |  |  |
|                | :                            | Ange den fil se    | om ska laddas ner               |         |                   |  |  |  |
| FILNAMN        |                              |                    |                                 |         |                   |  |  |  |
| Inga valda bil | agor                         |                    |                                 |         |                   |  |  |  |

14. Om ansökningen gäller ett 8§-område, klicka Importera Forststyrelsens områdeslicens och skytteförteckningen. Alternativt klicka Områdeslicens JL 8 § och Skytteförteckningar JL 8 § och bifoga bilagorna från din dator.

| SÖKANDE     | DJURUPPGIFTER                                        | DELÄGARE                             | ANSÖKNINGSOMRÅDE               | BILAGOR    | SKICKA<br>ANSÖKAN |
|-------------|------------------------------------------------------|--------------------------------------|--------------------------------|------------|-------------------|
| Jaktlice    | ens för hjor                                         | rtdjur 20                            | 18                             |            |                   |
| <b>f</b> le | <b>era behövliga b</b><br>st Finlands viltcentral ko | <b>ilagor</b><br>ontrollerar skyttar | nas övriga möjligheter till äl | gjakt.     |                   |
| 🛎 Importera | Forststyrelsens områd                                | leslicens och skytt                  | eförteckningen                 |            |                   |
| 👂 Område    | eslicens JL 8 §                                      |                                      |                                | Bilagan ha | r inte sparats    |
| Skyttef     | örteckningar JL 8 §                                  |                                      |                                | Bilagan ha | r inte sparats    |
| > Antalet   | skyttar JL 8 §                                       |                                      |                                | Antalet s  | kyttar saknas     |
| > Övriga I  | pilagor                                              |                                      |                                |            | 0 st.             |

15. Om du klickade **Importera Forststyrelsens områdeslicens och skytteförteckning** ska du fylla i områdeslicensens ansökningsnummer och

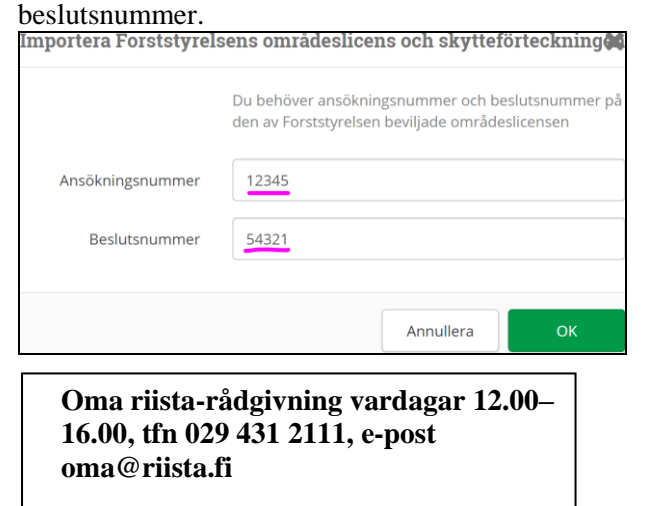

16. Fyll i **antalet skyttar** enligt skytteförteckningen om ansökningen gäller ett **JL 8 §-område**.

| > Områdeslicens JL 8 §                                                                                                    | 1 st. ۹      |  |  |
|----------------------------------------------------------------------------------------------------|--------------|--|--|
| > Skytteförteckningar JL 8 §                                                                                                    | 2 st. 🔦      |  |  |
| 😢 Antalet skyttar JL 8 §                                                                                                    |              |  |  |
| Antalet skyttar som har ikraftvarande skytteprov eller var<br>löper ut under innevarande jaktår                                                                                                    | s skytteprov |  |  |
|                                                                                                    |              |  |  |
| Skyttar som <b>inte hör till annan</b> förening / annat sällskap<br>som ansöker om jaktlicens.                                                                                                    | 10 st.       |  |  |
| Skyttar som <b>inte hör till annan</b> förening / annat sällskap<br>som ansöker om jaktlicens.<br>Skyttar som hör till en annan förening / annat sällskap som<br>jagar älg<br>men som inte <b>jagar där</b> under den aktuella jaktsäsongen.                                                                                                    | 10 st.       |  |  |
| Skyttar som <b>inte hör till annan</b> förening / annat sällskap<br>som ansöker om jaktlicens.<br>Skyttar som hör till en annan förening / annat sällskap som<br>jagar älg<br>men som inte <b>jagar där</b> under den aktuella jaktsäsongen.<br>Skyttar som hör till en annan förening / annat sällskap som<br>jagar älg<br>och som <b>jagar där</b> under den aktuella jaktsäsongen. | 10 st.       |  |  |

17. Välj vyn Skicka ansökan och kontrollera uppgifterna genom att klicka dem. Välj hur tillståndsbeslutet ska levereras och fyll i epostadressen om beslutet ska mejlas. Klicka Avbryt om du vill spara ansökningen som utkast och fortsätta senare. Gå då till vyn Licenser /dispenser. Skicka in ansökningen senast 30.4.2018. Den kan inte mera redigeras när den har blivit inskickad.

| SÖKANDE                                        | DJURUPPGIFTER                                                                                                    | DELÄGARE                                                              | ANSÖKNINGSOMRÅDE                                                                | BILAGOR                                                 | SKICKA<br>ANSÖKAN                      |
|------------------------------------------------|----------------------------------------------------------------------------------------------------|-----------------------------------------------------------------------|---------------------------------------------------------------------------------|---------------------------------------------------------|----------------------------------------|
| aktlice                                        | ens för hjo                                                                                                    | rtdjur 20                                                             | 18                                                                              |                                                         |                                        |
| C Ko                                           | <b>ntrollera uppg</b><br>du inte vill skicka ansö                                                                                                    | <b>ifterna i ans</b><br>ökan ännu är uppgi                            | <b>ökan</b><br>ifterna sparade                                                  |                                                         |                                        |
| 🕑 Tillstånd                                    | l som ansöks                                                                                                    |                                                                       |                                                                                 |                                                         | Jaktlicens                             |
| TYP AV LICENS                                  | Jaktlice                                                                                                    | ns                                                                    |                                                                                 |                                                         |                                        |
| TILLSTÅNDETS<br>KONTAKTPERSO                   | Mujun<br>Mujun<br>33720  <br>Magan<br>Mujun<br>33720  <br>Mujun<br>33720  <br>Mujun<br>33720<br> <br>Mujun<br>33720<br> <br>Mujun<br>33720<br> <br>Mujun<br>33720<br> <br>Mujun<br>33720<br> <br>Muju | en Pentti<br>enkatu<br>Mujunenkaupunki<br>ti.mujunen@examp<br>3376505 | le.invalid                                                                      |                                                         |                                        |
| TILLSTÅNDET S                                  | <mark>öкs av </mark> тіll<br>1 - Nok                                                                                                    | ståndet söks av RF<br>ian jaktförening rf                             |                                                                                 |                                                         |                                        |
| > Djurupp                                      | gifter                                                                                                    |                                                                       |                                                                                 | Vitsvan                                                 | Älg 10 st.<br>shjort 20 st.            |
| > Delägare                                     | 5                                                                                                    |                                                                       |                                                                                 |                                                         | 3 st.                                  |
| Ansökni                                        | ngsområde                                                                                                    |                                                                       |                                                                                 |                                                         | 4 462 ha                               |
| > Bilagor                                      |                                                                                                    |                                                                       |                                                                                 |                                                         | 0 st.                                  |
| everans av t                                   | illståndsbeslut                                                                                                    |                                                                       | Elektronisk distrik                                                             | oution                                                  |                                        |
| slutet med bila<br>na riista. Du ka<br>evpost. | gor kan läsas elektror<br>n också beställa en pa                                                                                                    | iiskt på tjänsten<br>Ippersversion per                                | Om du vill skicka ansöka<br>person för kännedom (t<br>lägg till personens e-pos | an och beslutet i<br>ex. föreningens<br>stadress nedanf | till en annan<br>s ordförande),<br>ör. |
| Jag önskar bes                                 | lutet i elektronisk forr                                                                                                    | n                                                                     | sekreterare@nokiansj                                                            | if.fi                                                   |                                        |
| Jag önskar bes                                 | lutet per brevpost                                                                                                    |                                                                       |                                                                                 |                                                         |                                        |
|                                                |                                                                                                    |                                                                       |                                                                                 |                                                         |                                        |
|                                                |                                                                                                    |                                                                       |                                                                                 |                                                         |                                        |